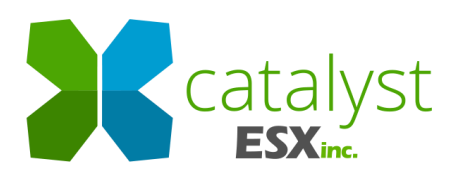

**EVENT APP – ATTENDEE OVERVIEW** 

July 1, 20<del>25</del>

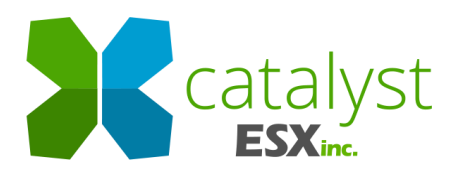

## Table of Contents

| 3  |
|----|
| 3  |
| 6  |
|    |
| 11 |
| 11 |
| 15 |
| 16 |
| 17 |
| 17 |
|    |

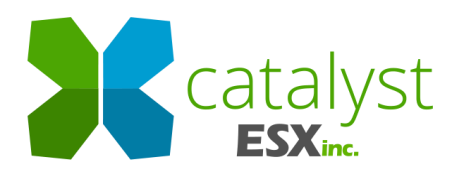

# LCA Event App Install

"LCA Events" App may be installed onto cell phone or table via Google Play or Apple Store Note: If App was installed prior to 10/2/2024, please uninstall and reinstall to get the latest updates.

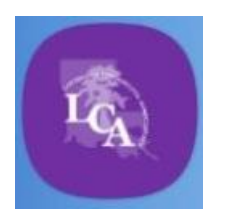

Login

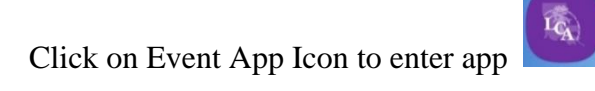

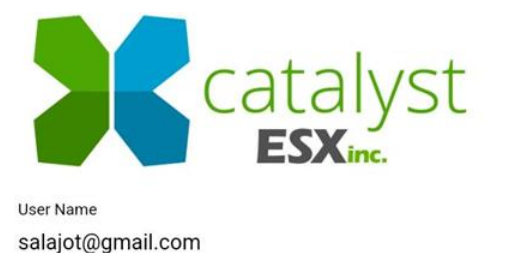

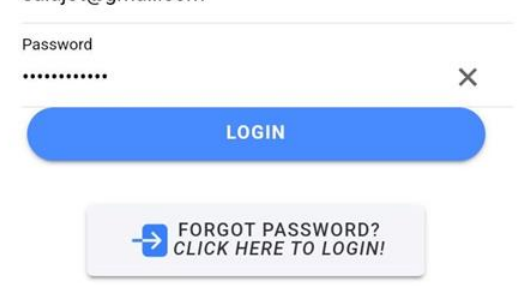

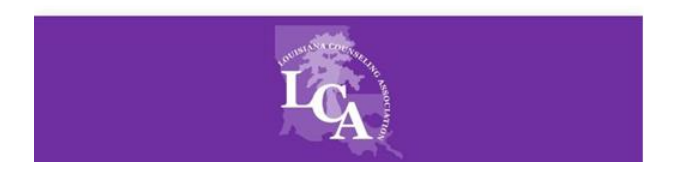

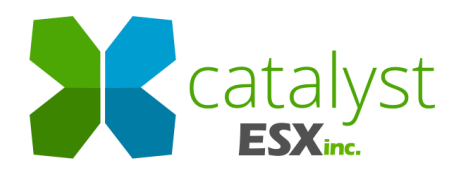

SEND ME MY LINK!

- Enter Username: LCA Website Username (email)
- Enter Password

٠

•

•

• Click Login button to enter the Admin LCA Event App Home Page

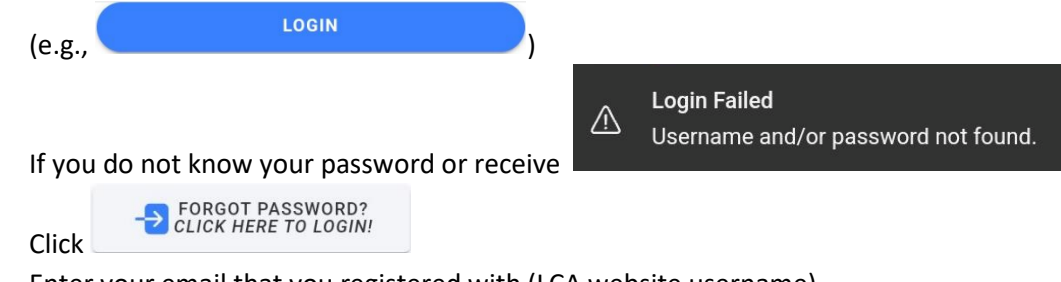

• Enter your email that you registered with (LCA website username). YOU MUST HAVE ACCESS TO YOUR EMAIL FROM YOUR CELL PHONE OR TABLET.

| ck                           |                                                                                                    |
|------------------------------|----------------------------------------------------------------------------------------------------|
| ÷                            | LOGIN ASSISTANT                                                                                                    |
| Ret<br>*NO<br>Ente<br>will I | trieve your login token!<br>TE* you must be able to read your email on this device!<br>r your email address below and we will email you a link that<br>og you in! |
| Email a<br>salajo            | ddress (you access on this device)<br>ot@gmail.com                                                                                                    |
| JEND                         | Retrieve Password Results                                                                                                    |
| 59                           | An email has been sent to salajot@gmail.com with an<br>easy login link.                                                                                           |

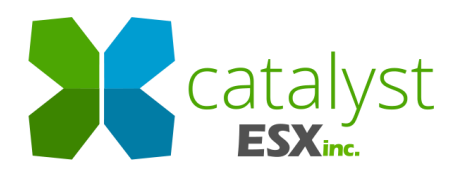

• Open email from your cell phone or tablet.

| Login token for LCA Events ➤ 🗤                                                                                   | ☆ |
|----------------------------------------------------------------------------------------------------|---|
| S support@esxinc.com 4:32 PM<br>№ to me ✓                                                                        | • |
| Dear Attendee,                                                                                                   |   |
| Please use the link below on your mobile device to log in to LCA Events                                          |   |
| Click here to login to LCA Events                                                                                |   |
| If you experience any issues with logging in, please copy and paste the following token into the password field: |   |
| 59b1a0166cbd42ec8b0aa3fcf7bde9ce                                                                                 |   |
| Best regards,                                                                                                    |   |
| ESX Support Team                                                                                                 |   |
|                                                                                                    |   |

Click here to login to LCA Events or copy and paste the provided token into the password field (e.g., <sup>59b1a0166cbd42ec8b0aa3fcf7bde9ce</sup>)

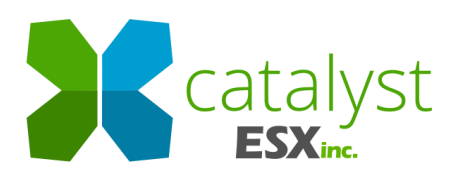

## LCA Event App Home page

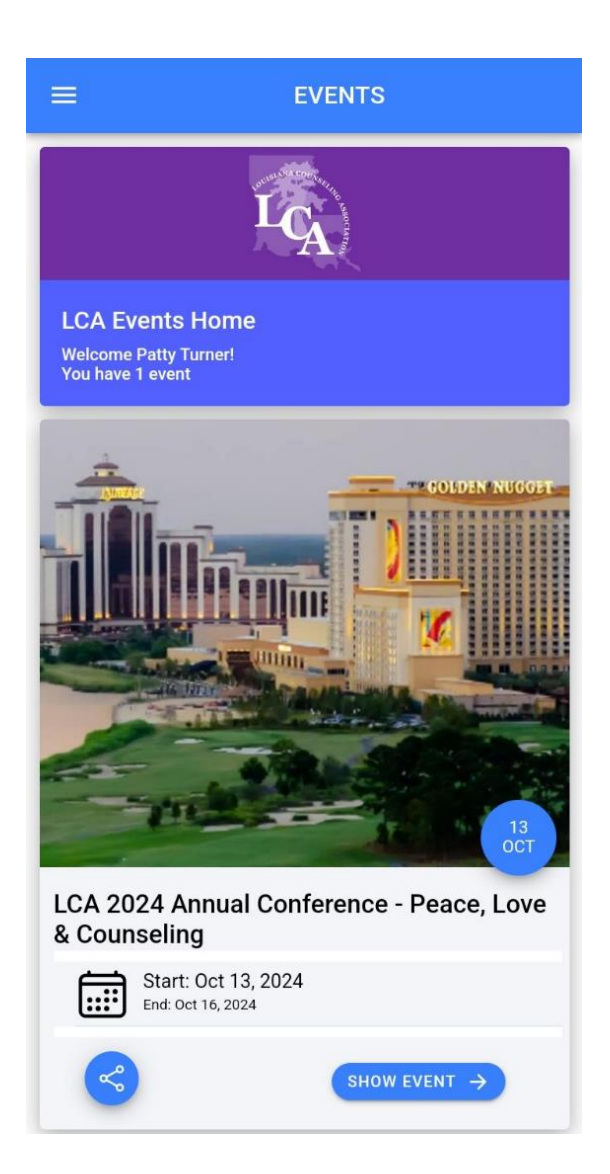

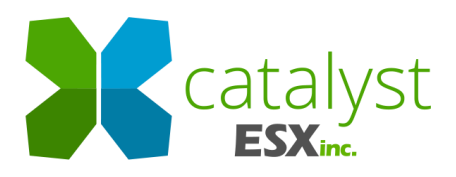

Hamburger Menu
(Top-left)

|        |                  | E<br>LCA Event<br>Welcome Path<br>You have 1 eve |
|--------|------------------|--------------------------------------------------|
|        | Welcome          | ÷                                                |
|        | Patty Turner     |                                                  |
| G      | Logout           |                                                  |
| 2      | Profile          | and and a                                        |
| ¢      | Notifications    |                                                  |
| æ      | About            |                                                  |
| App ve | rsion: 2.2.9.1.0 |                                                  |
|        |                  | LCA 2024<br>& Counsel                            |
|        |                  | Sta<br>End:                                      |
|        |                  | R                                                |

Logout

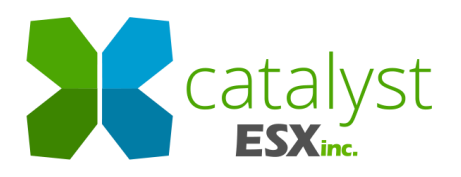

➢ Profile

| Salajo Turner                    | CLOSE |
|----------------------------------|-------|
|                                  |       |
| Salajo Turner<br>My User Profile |       |
| First Name<br>Salajo             |       |
| Middle Name<br>Turner            |       |
| Last Name<br>Turner              |       |
| Phone<br>2818226506              |       |
| Email<br>salajot@gmail.com       |       |
| My Privacy Options               |       |
| Hide my email address            |       |
| Hide my phone number             |       |

You may set your Privacy Options to show or not show your phone or email on the event app attendee record. The default is to not show.

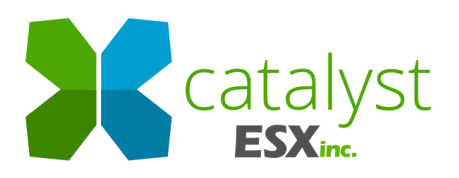

#### Notifications

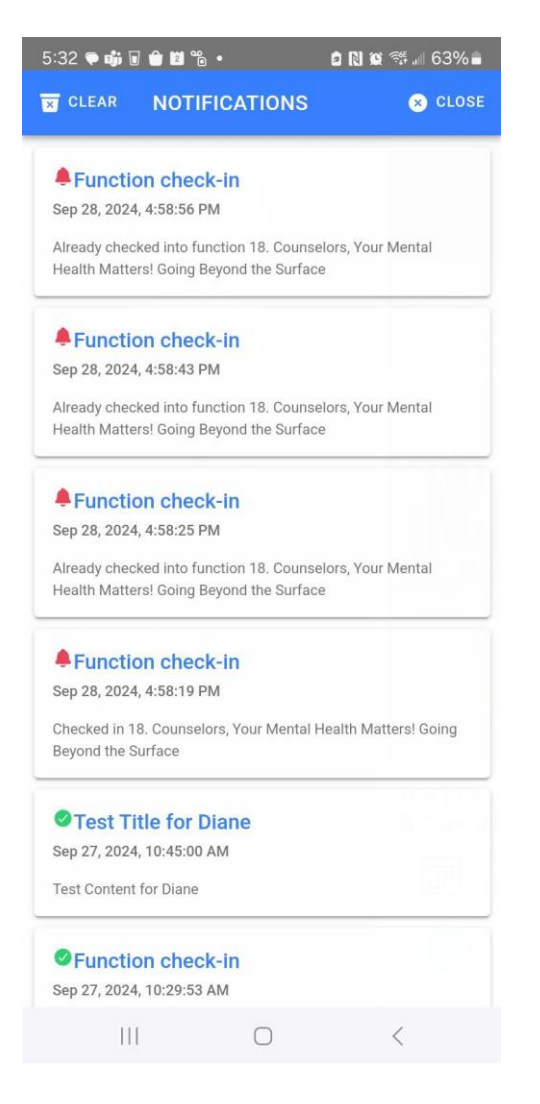

Notifications contain session check-in information as well as other notifications from LCA team members during conference (e.g., cancellations). You may clear notifications when read by clicking clear on the top left.

- About Information about xCatalyst and the App
- Left-swipe to return to home page

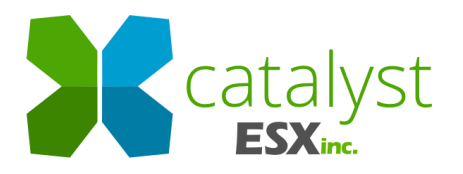

Share Icon

show event  $\rightarrow$ 

Show Event button

to enter the Event Overview page

## LCA Event Overview page

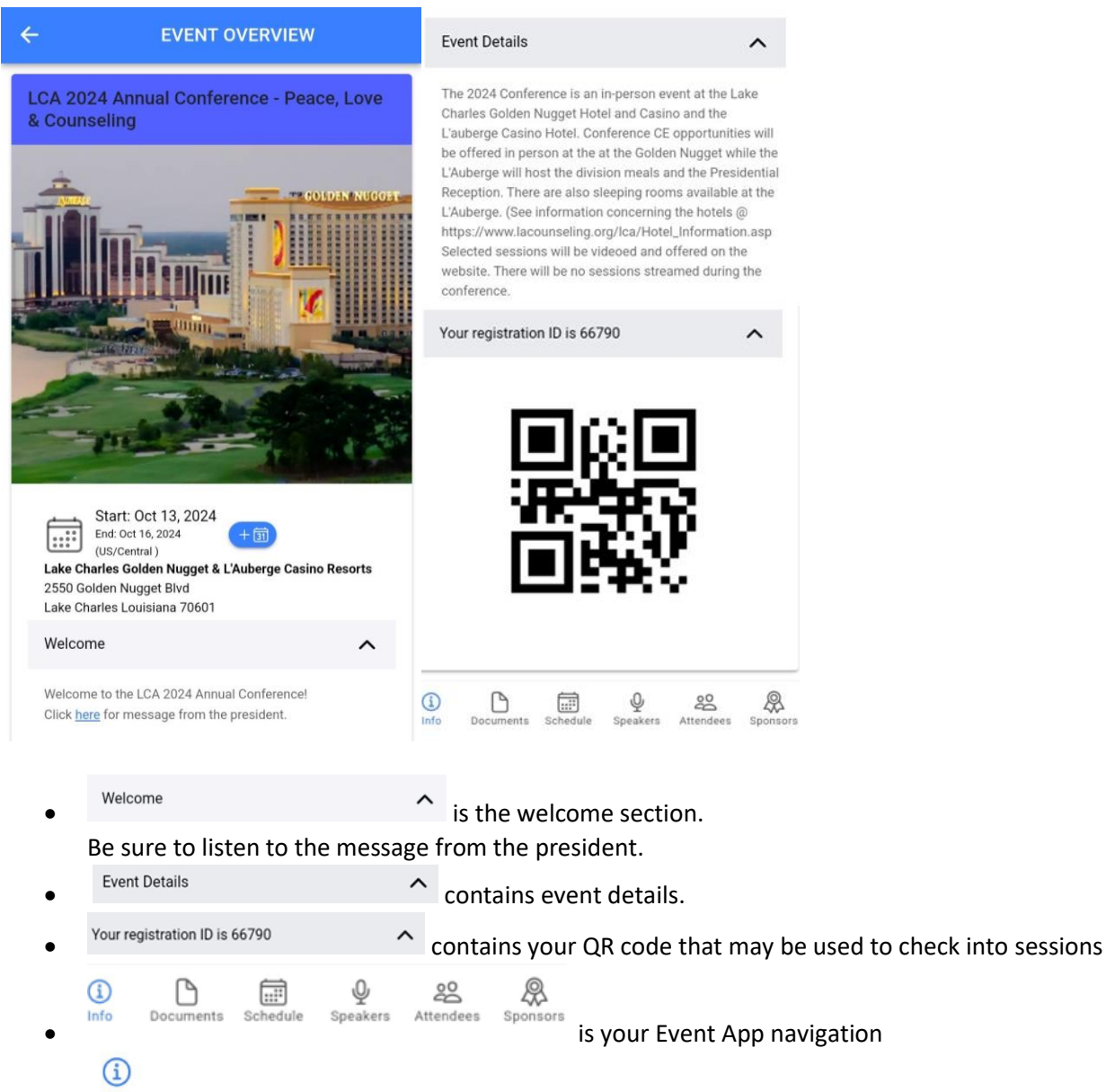

Info is the icon for the Event Overview page you are on...

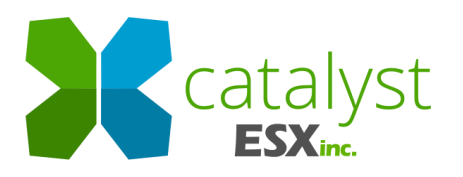

#### Documents

 Click Click to access documents, voting and overall conference evaluation. Note: You will need to login using your LCA website username and password to vote

## Schedule

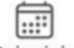

Click Schedule to access sessions for information, session registration, schedule and attendance.

| ← SCHEI                                                             | DULE                      |               |
|---------------------------------------------------------------------|---------------------------|---------------|
| ALL                                                                 | ✓MY SCHED                 | ULE           |
| Sun, Oct 13, 202<br>(times displayed are in U)                      | 2 <b>4</b><br>S/Central ) | $\rightarrow$ |
| (L) 8:00 AM                                                         |                           |               |
| Exhibit Set-up<br>8:00 AM — 10:00 AM Golden Nugget                  |                           | $\rightarrow$ |
| Registration Set-up<br>8:00 AM — 10:00 AM Golden Nugget             |                           | $\rightarrow$ |
| 10:00 AM                                                            |                           |               |
| LSCA Executive Board Meeting<br>10:00 AM — 11:00 AM L'Auberge: Bal  | lroom C                   | $\rightarrow$ |
| Registration / Packet Pick-up<br>10:00 AM — 5:00 PM Golden Nugget   |                           | $\rightarrow$ |
| 11:00 AM                                                            |                           |               |
| Exhibit Visitation<br>11:00 AM — 5:00 PM Golden Nugget              |                           | $\rightarrow$ |
| LAMFC Executive Board Meeting<br>11:00 AM — 12:00 PM Golden Nugge   | t: Post Oak 1             | $\rightarrow$ |
| LASERVIC Exective Board Meeting<br>11:00 AM – 12:00 PM Golden Nugge | t: Memorial 1             | $\rightarrow$ |
| LCCA Executive Board Meeting<br>11:00 AM — 12:00 PM Golden Nugge    | t: Memorial 2             | $\rightarrow$ |
|                                                                     | n. oo                     | 0             |
| Info Documents Schedule Spea                                        | akers Attendees           | Sponsors      |
|                                                                     |                           |               |

ALL

contains a list of the full conference schedule as seen above

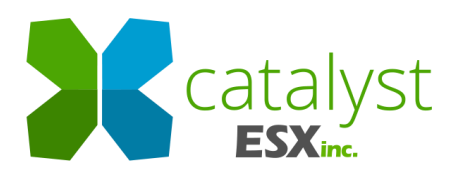

MY SCHEDULE

| ÷                                      | SCHEDULE                                                              |               |  |
|----------------------------------------|-----------------------------------------------------------------------|---------------|--|
| ALL                                    | MY SCHEDU                                                             | LE            |  |
| ← <sup>III</sup> Mo<br>(times o        | <b>n, Oct 14, 2024</b><br>displayed are in US/Central )               | <i>→</i>      |  |
| 🕒 8:00 AM                              |                                                                       |               |  |
| 18. Counselors<br>8:00 AM — 9:15 AI    | , Your Mental Health Matters! Going<br>N Golden Nugget: Willowwick 2  | $\rightarrow$ |  |
| ● 9:45 AM                              |                                                                       |               |  |
| 27. A Person-C<br>9:45 AM — 11:00 A    | entered Approach: How to Assist you<br>AM Golden Nugget: Willowwick 1 | $\rightarrow$ |  |
| (L) 11:00 AM                           |                                                                       |               |  |
| Pick up Pre-ord<br>11:00 AM – 11:45    | ered Monday Box Lunch<br>AM Glitz (Sales Table)                       | $\rightarrow$ |  |
| (L) 2:15 PM                            |                                                                       |               |  |
| ✓ 35. Implementi<br>2:15 PM — 3:15 PI  | ng Social Emotional Psychoeducatio<br>I Golden Nugget: Willowwick 1   | $\rightarrow$ |  |
| 3:30 PM                                |                                                                       |               |  |
| ✓ 44. LSCA Ethic:<br>3:30 PM - 5:30 PI | s Summit: Navigating Sacred Bounda<br>V Golden Nugget: Post Oak 1-2   | $\rightarrow$ |  |

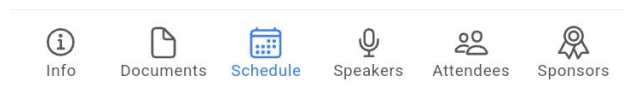

Use arrows to navigate to the conference date you would like to go to

(times displayed are in US/Central ) ←

- indicates you are registered for this session ⊳
- indicates you have been checked-in to this session and will receive credit for ⊳ attending the session. You are responsible for making sure you are properly checked in

 $\rightarrow$ 

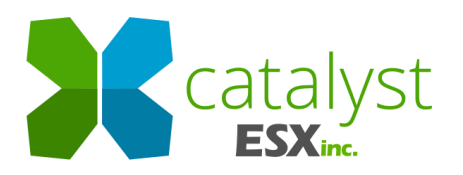

to every session you attend before you leave the session room. If you are not, you will not receive credit for the session. So, please confirm your session has this green checkmark icon after checking into every session.

Click the arrow next to the session you would like to see the details about

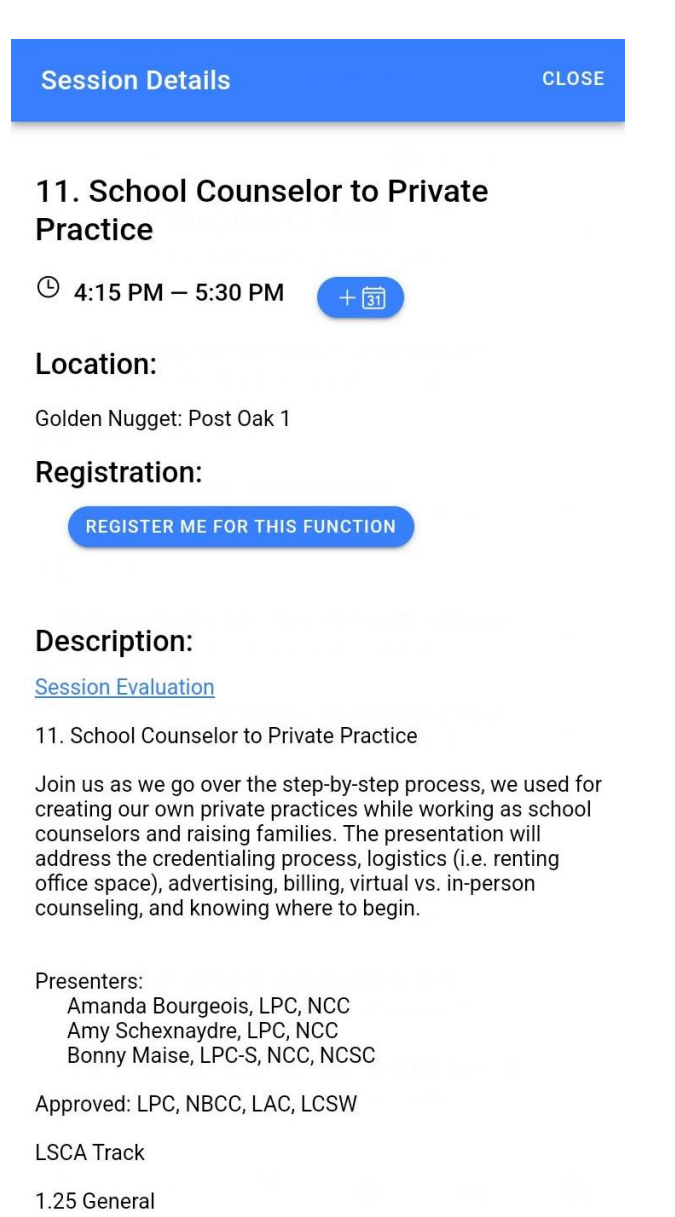

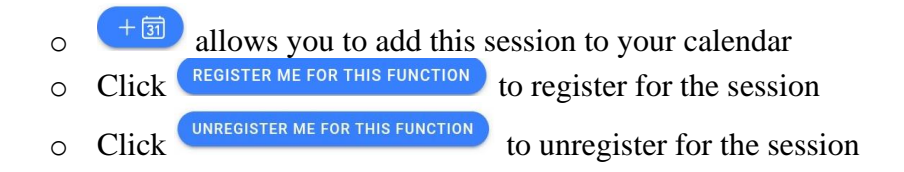

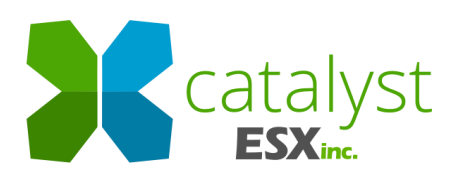

#### IMPORTANT SESSION REGISTRATION INFORMATION:

- ✓ You may only register for one session per timeslot; therefore, to register for a session when already registered for another session in that timeslot you must unregister the session you do not want to attend to register for the session you wish to attend.
- ✓ Each session has a limited capacity; therefore, when you register your spot is reserved for you. So please...If you are registered for a session you will not be able to attend, please unregister from that session, freeing that spot for someone else to register.
- ✓ You are responsible for making sure you are properly checked-in to every session you attend. If you are not, you will NOT receive credit for the session. So, please confirm your session has this *I* icon after you check into every session.
- Session Evaluation link allows you to submit an evaluation of the session. Please complete and submit an evaluation for every session you attend at the end of the session.
- Other information provided: Title, Time, Location, Description, Presenters, Approved for, Track (if one), Credit (if credited session)

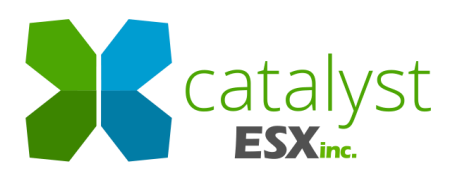

# Speakers

• Click Speakers to view speakers.

| ÷               | SPEAKERS                                                                         |                     | Tyrean Celestine                                                                     | CLOSE |
|-----------------|----------------------------------------------------------------------------------|---------------------|--------------------------------------------------------------------------------------|-------|
|                 | Andra Aitken<br>Self                                                             | Þ                   |                                                                                      |       |
|                 | Lorena Alderson - Professional School Coun<br>Charles M. Burke Elementary School | Þ                   |                                                                                      |       |
| 0               | Katherine Arnold - Founder/Administrator<br>Self-employed                        | •                   |                                                                                      |       |
| A               | Nicole Aucoin<br>Iberia Parish School System                                     | Þ                   |                                                                                      |       |
| R               | Tayler Banks - M.Ed. Candidate Clinical Ment                                     | Þ                   | Tyrean Celestine                                                                     |       |
|                 | Angela Beasley<br>NOLA Detox                                                     | Þ                   | Title<br>PLPC                                                                        |       |
|                 | Christopher Belser - Associate Professor<br>University of New Orleans            | Þ                   | Email<br>TYREAN.CELESTINE2@GMAI                                                      | IL.   |
|                 | Amanda Bourgeois - School Counselor<br>St. Charles Parish Public Schools         | Þ                   | Торіс                                                                                |       |
|                 | Sage Bowman - Counseling Student<br>Worth Counseling Group                       | Þ                   | Navigating Professional<br>Relationships as an Individual of                         |       |
|                 | Brian Canfield - Professor and Department H<br>LSU Health New Orleans            | •                   | Speaker Bio                                                                          |       |
| ß               | Tyrean Celestine - PLPC                                                          | Þ                   | <b>Tyrean Celestine</b> , a graduate of Southeastern Louisiana Universi <sup>1</sup> | ty    |
|                 | Ebony Clifton                                                                    | •                   | with a Masters in Counseling, is<br>currently a school counselor at                  |       |
| (i)<br>Info Doo | Cuments Schedule Speakers Attendees Sp                                           | <b>Q</b><br>consors | Lancaster Elementary School.                                                         |       |

> Click the arrow next to the speaker you wish to view.

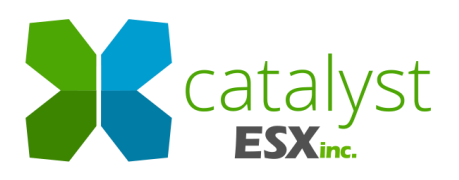

## Attendees

• Click Attendees to view conference attendees.

| ←   | ATTENDEES                                        | Patty Turner                    |
|-----|--------------------------------------------------|---------------------------------|
| ←   | Turner X                                         | Constanting and the second      |
|     | Patty Turner<br>ESX, Inc.                        | - alter                         |
|     | Salajo Turner                                    | 121                             |
|     | salajot Turner<br>s.a.l.a.j.ot20240731 co        |                                 |
|     | Salajo turner<br>Patty Company new               | Patty Turner                    |
|     | Andrew Turner - Mr.<br>LSU Health Science Center | <sup>Company</sup><br>ESX, Inc. |
| <   | Pturner Pturner@ ····                            | Location<br>Seabrook, Texas     |
| 1   | 2 3 4 5 6 7 8 9 0                                | Phone<br>281-635-1305           |
| q   | w e r t y u i o p                                | Email                           |
| á   | asdfghjkl                                        | PTURNER@ESXINC.COM              |
| Ŷ   | z x c v b n m 🗵                                  |                                 |
| !#1 | 1 , English (US) . Q                             |                                 |

- > You may search for attendees in the top search area
- > Click the arrow next to the attendee you wish to view.

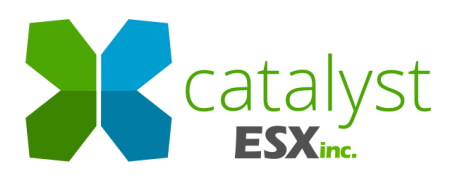

恖

#### Sponsors

Click Sponsors to view sponsors. 4 SPONSORS Oceans Healthcare Þ Gold Prentwood Hospital Brentwood Hospital Þ **Bronze Sponsor** Bronze Rox Ruling Our eXperiences (ROX) Þ Magellan Magellan Healthcare ⊳ Hospitality RULING OUR EXPERIENCES Rellie Ellie Mental Health Þ Exhibitor Ruling Our eXperiences (ROX) C The Center for Children & Families Þ THE CENTER Exhibitor https://www.rulingourexperiences.com/ Aliyah Hiram nola detox NOLA Detox ⊳ Exhibitor Phone: 614-488-8080 Humana Healthy Horizon in Louisiana ⊳ Email: aliyahhiram@rulingourexperiences.com Exhibitor (i) Ŷ 200 \$ D :::!! ments Schedule Docur Speakers Attendees Sponsors Info

Click the arrow next to the Sponsor you wish to view.

## Issues? Problems?

Please contact Ramon at...

- 281-635-1305 (cell phone: Text or call)
- pturner@esxinc.com (email)